## HOW TO ACCESS YOUR ELECTRONIC TICKETS

**Other ticket access options**: have the tickets scanned directly from your email or print the tickets from your email and bring them to the concert.

**Take Note:** These screenshots are from a phone. If you are accessing your tickets on a tablet or computer your screen may look slightly different.

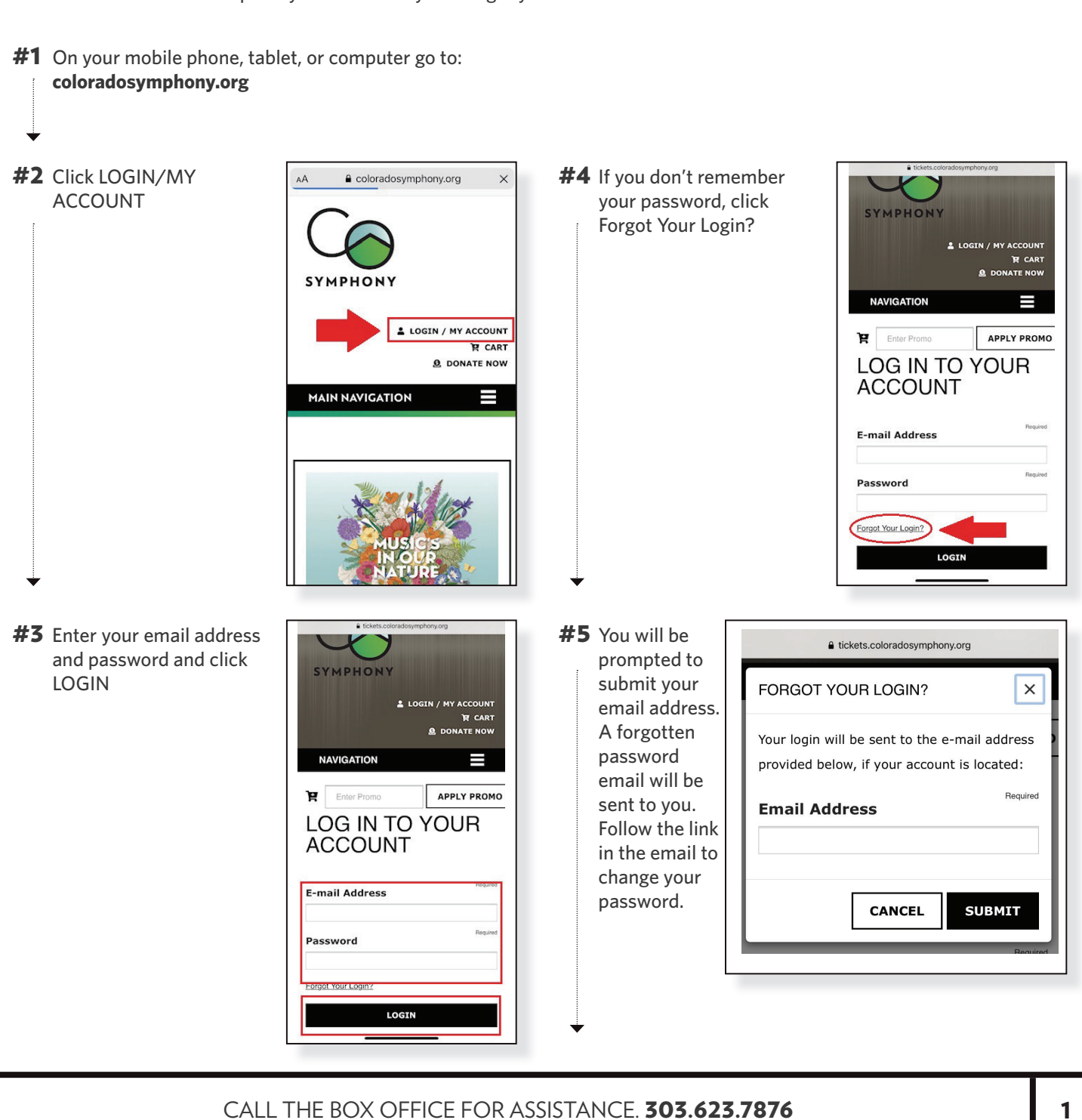

SYMPHONY

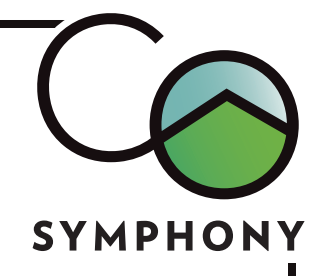

## TICKET ACCESS / CONTINUED

**#6** Once you have logged in to your account you will be automatically directed to the My Upcoming Events section of your account.

> From here you can update your account information, update your email interests, view Virtual Stage events, and see all of your upcoming performances.

Scroll down to see your tickets for upcoming events.

**#7** Scroll down the My Upcoming Events page to see the performances that you have tickets to.

> Click the Exchange or Return button to exchange your tickets to another performance or return them as a donation or account credit.

No need to call the box office!

EXCHANGE OR RETURN YOUR X TICKET(S) Need Help? Contact us at 303.623.7876. Item Details You are requesting to return the following item: Season Preview with Christopher Dragon Sunday, July 18, 2021 2.30FM

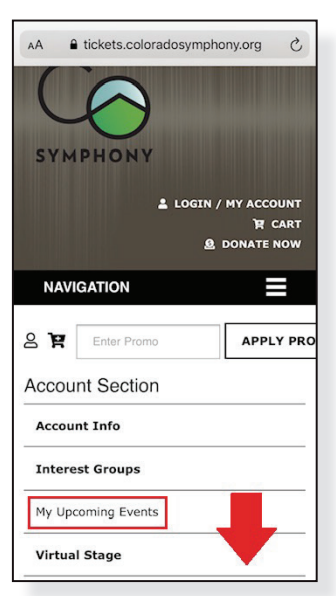

MY UPCOMING

• NEW: Mobile tickets for your in-person events are listed below. Plus, exchange or

return your tickets right here in your account!

2021/22 SEASON

PREVIEW

Season Preview with Christopher Dragon

Sunday, July 18, 2021 2:30PM

EXCHANGE OR RETURN

Tickets will be accessible online 2 Hour(s)

Boettcher Concert Hall

before the event.

**EVENTS** 

**#8** Two hours before the concert the text that reads "Tickets will be accessible online 2 hours before the event" will become a button that says View Mobile Tickets.

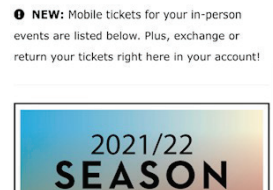

PREVIEW

tickets.coloradosymphony.org

MY UPCOMING

**EVENTS** 

Season Preview with Christopher Dragon Sunday, July 18, 2021 2:30PM Boettcher Concert Hall Tickets will be accessible online 2 Hour(s) before the event.

**#9** When you arrive at Boettcher Concert Hall, click the View Mobile Tickets button and have an usher scan your tickets directly from your phone.

If you have trouble accessing your tickets at the concert the Box Office staff will be onsite to assist you!

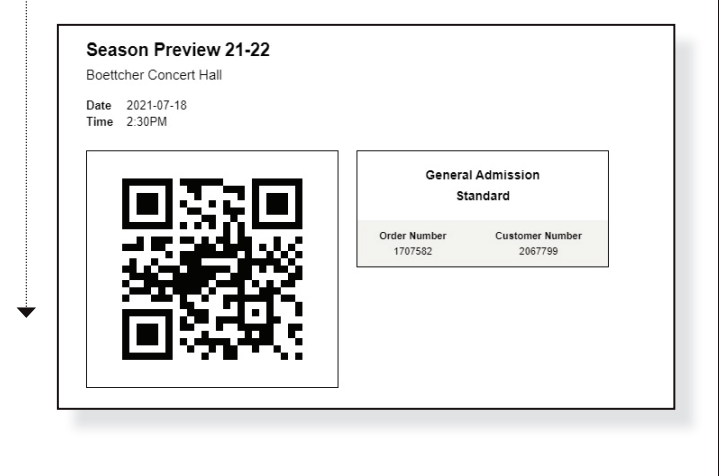

CALL THE BOX OFFICE FOR ASSISTANCE. 303.623.7876

## 

## TICKET ACCESS / CONTINUED

**#10** If you haven't set up an online account, or the system can't locate your account with your email address, click CREATE ACCOUNT and follow the steps to create an account. It will take upto 24 hours for your new online account to merge with your existing Symphony account and for your tickets to appear.

| LOG IN TO YOUK<br>ACCOUNT |          |
|---------------------------|----------|
| E-mail Address            | Required |
| Password                  | Required |
| Forgot Your Login?        |          |
| LOGIN                     |          |
| Create a New Account:     |          |
| CREATE ACCOUNT            |          |
| Sign up for our Mailin    | g List:  |
| SIGN UP                   |          |

**HELP** If you have trouble logging in, creating an account, or have questions call the Box Office for assistance. **303.623.7876** 

CALL THE BOX OFFICE FOR ASSISTANCE. 303.623.7876